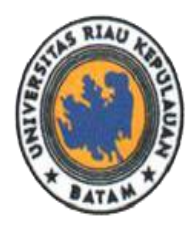

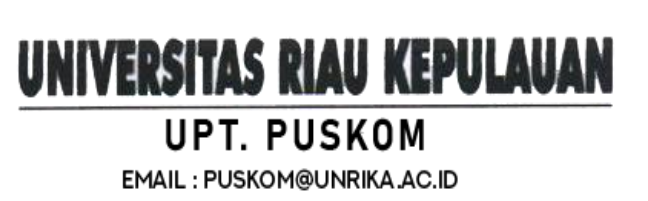

#### Panduan Penggunaan Wifi Internet Universitas Riau Kepulauan

Akses internet dapat dinikmati oleh seluruh civitas akademika Universitas Riau Kepulauan, bagi mahasiswa, tenaga kependidikan dan dosen.

> Bagaimana cara penggunaan layanan internet Universitas Riau Kepulauan?

Untuk dapat menikmati layanan internet pengguna hanya perlu terhubung ke jaringan internet dengan nama **"HOTSPOT UNRIKA"** yang telah tersedia di seluruh area UNRIKA. Tahapan untuk menggunakan layanan internet dapat mengikuti langkah-langkah berikut:

- 1. Untuk terhubung ke jaringan WIFI, pastikan radio WiFi perangkat sudah diaktifkan.
- 2. Kemudian hubungkan perangkat dengan jaringan "HOTSPOT UNRIKA".

| (î.                                                                                  | HOTSPOT UNRIKA<br>Open                                            |               |  |    |       |
|--------------------------------------------------------------------------------------|-------------------------------------------------------------------|---------------|--|----|-------|
|                                                                                      | Other people might be able to see info you send over this network |               |  |    |       |
|                                                                                      | Connect automatically                                             |               |  |    |       |
|                                                                                      |                                                                   |               |  | Co | nnect |
| ₽76                                                                                  | BNII TI                                                           | ₋K            |  |    |       |
| <b>A</b> /~                                                                          | scc                                                               |               |  |    |       |
| A.                                                                                   | Ismarti                                                           |               |  |    |       |
| A.                                                                                   | Hidden Network                                                    |               |  |    |       |
|                                                                                      |                                                                   |               |  |    |       |
| Network & Internet settings<br>Change settings, such as making a connection metered. |                                                                   |               |  |    |       |
| a                                                                                    |                                                                   | 12<br>12      |  |    |       |
|                                                                                      |                                                                   | U             |  |    |       |
| Wi-Fi                                                                                |                                                                   | Airplane mode |  |    |       |

Gambar. Jaringan Hotspot UNRIKA

- 3. Setelah terhubung ke jaringan **"HOTSPOT UNRIKA"**, bukalah browser (Chrome, mozilla, edge, dll) yang akan digunakan. Anda akan otomatis diarahkan ke halaman login hotspot UNRIKA.
- 4. Apabila halaman login hotspot tidak muncul, pada address bar browser silakan ketik manual alamat login hotspot dengan url: <u>http://wifi.unrika.ac.id/login</u>

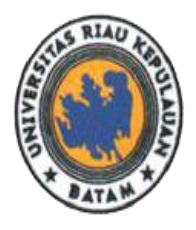

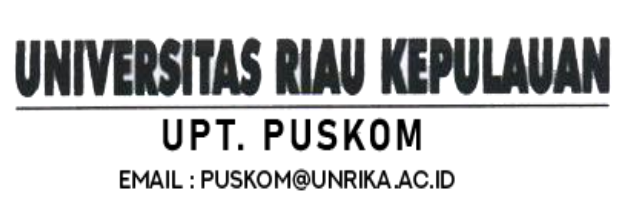

Jalan Pahlawan No.99, Batu Aji, Kota Batam 29438, Provinsi Kepulauan Riau, Indonesia. Website: www.unrika.ac.id, Email: info@unrika.ac.id Telp : (0778) 392 752 (Hunting) Fax : (0778) 391 868

 Pada form login hotspot, silahkan masukan username dan password akun "HOTSPOT UNRIKA" yang telah dimiliki. Kemudian klik "Connect" untuk melanjutkan.

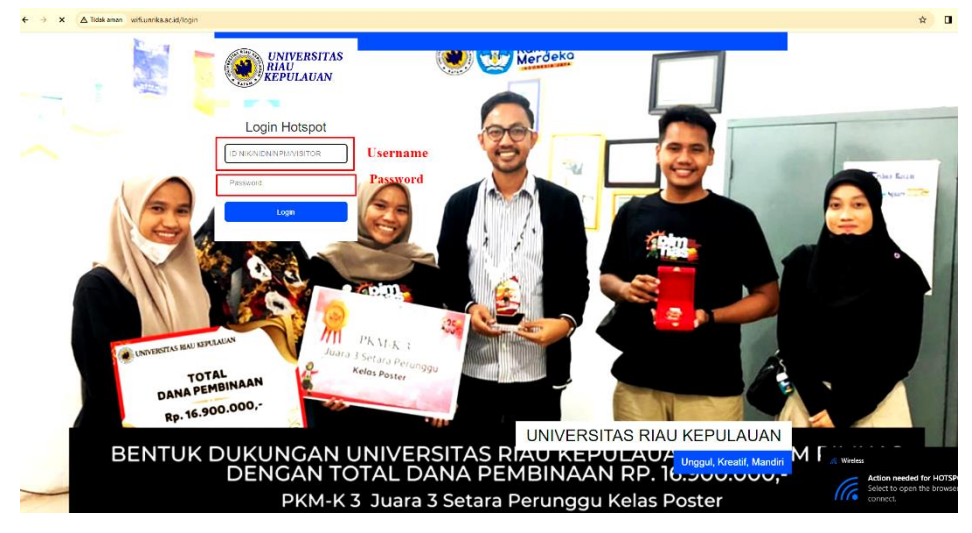

Gambar. Halaman login hotspot UNRIKA

Anda Telah Login,

Pergunakan Internet Dengan Bijaksana,

Untuk Memastikan Perangkatnya Terkoneksi Jaringan internet,

Klik DISINI

Gambar. Status "Berhasil" login hotspot UNRIKA

- 6. Jika proses login berhasil maka akan muncul pop up status bahwa proses login telah berhasil dan akan secara otomatis di alihkan ke halaman Youtube: UNRIKA TV.
- 7. Selamat menikmati layanan wifi gratis Universitas Riau Kepulauan.
- > Bagaimana cara keluar (log out) dari layanan hotspot UNRIKA?
- 1. Pastikan perangkat masih terhubung jaringan "HOTSPOT UNRIKA", user dapat membuka alamat <u>http://wifi.unrika.ac.id/status</u>

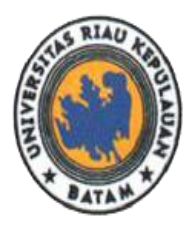

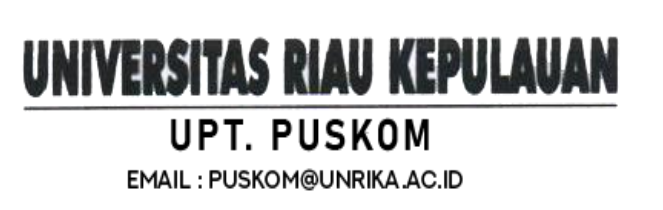

2. Kemudian akan muncul laman status akun yang terhubung, silahkan klik tombol log off.

| III Address $\Box$ 10.0.9.64    |  |  |  |  |
|---------------------------------|--|--|--|--|
| MAC Address  9C:B7:0D:91:23:CE  |  |  |  |  |
| Upload 🗆 1259.1 KiB             |  |  |  |  |
| Download 🗆 32.3 MiB             |  |  |  |  |
| Terkoneksi 🗆 5m49s              |  |  |  |  |
| Refresh 🗆 1m                    |  |  |  |  |
| Expired 🗆 5m49s   NO TIME LIMIT |  |  |  |  |
| Logout                          |  |  |  |  |

Gambar. Status "Logout" hotspot UNRIKA

## > Tidak bisa login hotspot UNRIKA?

Untuk login hotspot UNRIKA dapat menggunakan username dan password yang telah aktif. Sebelum melaporkan permasalahan, silahkan cek terlebih dahulu apakah username & password sudah diinputkan dengan benar.

Jika password dan username yang diinputkan sudah benar, namun tetap tidak bisa login, maka diharapkan pengguna layanan hotspot menghubungi *Helpdesk* Di Gedung UPT Pusat Layanan Terpadu Universitas Riau Kepulauan.

## > USER DAN PASWORD HOTSPOT UNRIKA:

#### 1. Mahasiswa Aktif

| Username              | : NPM (Nomor Pokok Mahasiswa)      |  |  |  |
|-----------------------|------------------------------------|--|--|--|
| Password              | : 6 Digit Tanggal Lahir (DD/MM/YY) |  |  |  |
| Contoh:               |                                    |  |  |  |
| NPM                   | : 231020001                        |  |  |  |
| Tanggal Lahir         | : 7 Februari 2001                  |  |  |  |
| Login Hotspot UNRIKA: |                                    |  |  |  |
| Username              | : 231020001                        |  |  |  |
| Pasword               | : 070201                           |  |  |  |
|                       |                                    |  |  |  |

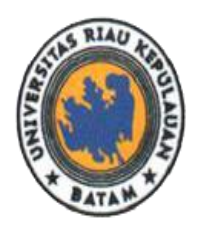

# UNIVERSITAS RIAU KEPULAUAN

Jalan Pahlawan No.99, Batu Aji, Kota Batam 29438, Provinsi Kepulauan Riau, Indonesia. Website: www.unrika.ac.id, Email: info@unrika.ac.id Telp : (0778) 392 752 (Hunting) Fax : (0778) 391 868

EMAIL : PUSKOM@UNRIKA.AC.ID

## 2. Dosen

| Username              | : NIDN (Nomor Induk Dosen Nasional) |  |  |  |
|-----------------------|-------------------------------------|--|--|--|
| Password              | : 6 Digit Tanggal Lahir (DD/MM/YY)  |  |  |  |
| Contoh:               |                                     |  |  |  |
| NIDN                  | : 1030098701                        |  |  |  |
| Tanggal Lahir         | : 20 Oktober 1988                   |  |  |  |
| Login Hotspot UNRIKA: |                                     |  |  |  |
| Username              | : 1030098701                        |  |  |  |
| Pasword               | : 201088                            |  |  |  |
| Tendik & KKP          |                                     |  |  |  |
| Username              | : NIK (Nomor Induk Karyawan)        |  |  |  |
| Password              | : 6 Digit Tanggal Lahir (DD/MM/YY)  |  |  |  |

Contoh:

3.

| NIK | : 1432241112012 |
|-----|-----------------|
|     |                 |

Tanggal Lahir: 8 Maret 1980

Login Hotspot UNRIKA:

Username : 1432241112012

Pasword : 080380